## INSTRUCTIVO PARA GENERAR CERTIFICADOS LABORALES Y COLILLAS DE PAGO DEL PORTAL UNIVERSITARIO

### **Certificados Laborales:**

- 1. Ingresar a la página web de la Universidad: www.udea.edu.co
- 2. Dar clic en el botón que dice "Empleados".

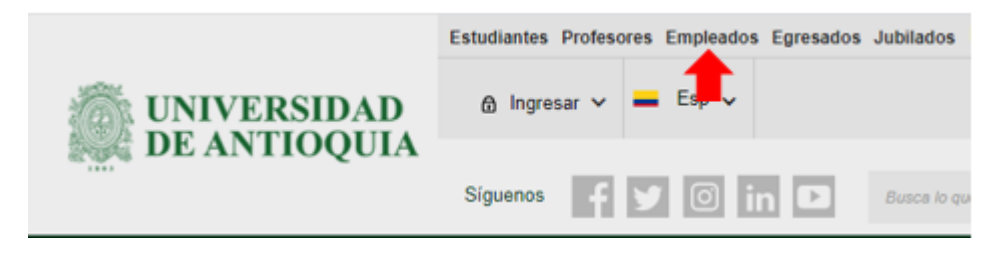

3. Dar clic en donde dice "Trámites y Servicios en Línea"

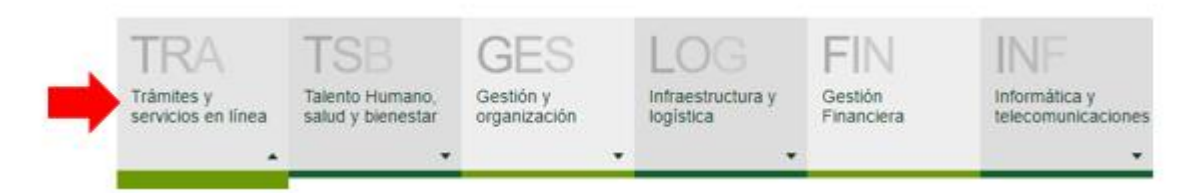

4. Dar clic en el botón que dice "Certificados en Línea".

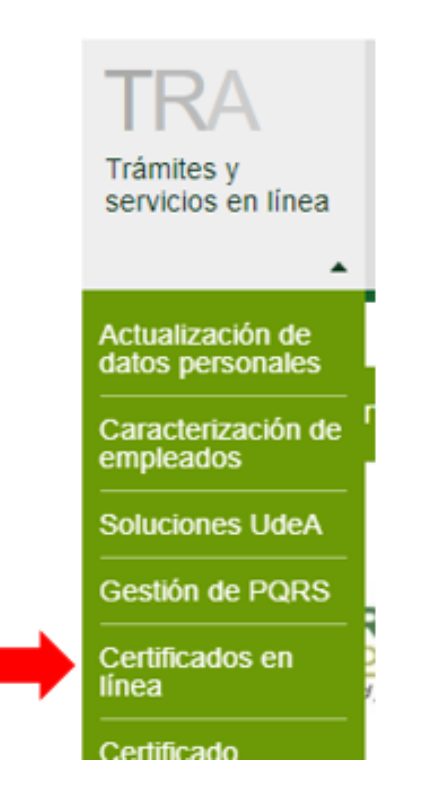

5. Ingresar su usuario y contraseña.

| Introduzca su nombre de usuario | y contraseña para autenticarse en el Portal Uni | versitario |
|---------------------------------|-------------------------------------------------|------------|
| *Usuario:                       |                                                 |            |
| *Contraseña:                    |                                                 |            |
| No soy un robot                 | recaptcha                                       |            |

6. Dar clic en la columna que dice "Solicitar Trámite"

### Generar certificados

En el siguiente aplicativo se encuentran tres opciones: solicitar trámites, para realizar la selección del trámite requerido y visualizar el certificado; consultar trámite, para realizar la descarga del documento; e ingresos y honorarios, para visualizar los ingresos laborales, honorarios por prestación de servicios personales u otros ingresos para contabilidad. Haga clic sobre la opción que requiera 🔛

| Solicitar trámite                             | Consultar trámite | Ingresos y honorarios |
|-----------------------------------------------|-------------------|-----------------------|
| Filtros Para una búsqueda general utilice '%' |                   |                       |
| Cédula                                        | Nombre            | Buscar                |
| Lista de solicitudes de trámites              |                   |                       |

7. Seleccionar el tipo de certificado que necesita expedir.

| ultar trám<br>rvicios pe     | aplicativo se encuentran tres opcio<br>ite, para realizar la descarga del do<br>rsonales u otros ingresos para cont | ones: solicitar trámites, para realizar la selecc<br>cumento; e ingresos y honorarios, para visua<br>abilidad. Haga clic sobre la opción que requie | ión del trámite reque<br>lizar los ingresos lab<br>era. |
|------------------------------|----------------------------------------------------------------------------------------------------|----------------------------------------------------------------------------------------------------|---------------------------------------------------------|
| S                            | olicitar trámite                                                                                                    | Consultar trámite                                                                                                    | Ingre                                                   |
| <ul> <li>Solicitu</li> </ul> | d trámite personal                                                                                                  |                                                                                                    |                                                         |
| Trámite                      |                                                                                                    |                                                                                                    | ~                                                       |
|                              |                                                                                                    |                                                                                                    |                                                         |
|                              | DETALLE DE ACTIVIDADES LABORAL                                                                                      | ES                                                                                                    |                                                         |
|                              | HISTORIA CATEDRA SIN VALOR CON                                                                                      | NTRATO                                                                                                    |                                                         |
|                              | CERTIFICADO LABORAL DE EXPERIE                                                                                      | NCIA O HISTORIA LABORAL                                                                                                    | lor                                                     |
|                              | CAPACITACION LABORAL - POR ACT                                                                                      | IVIDAD                                                                                                    |                                                         |
|                              | CERTIFICADO DE AFILIACION AL PRO                                                                                    | OGRAMA DE SALUD                                                                                                    |                                                         |
|                              | CERTIFICADO HISTORIA LABORAL O                                                                                      | ON SUELDO                                                                                                    |                                                         |
|                              | CERTIFICADO HISTORIA LABORAL S                                                                                      | IN SUELDO                                                                                                    |                                                         |
|                              |                                                                                                    | -0                                                                                                    |                                                         |
|                              | CAPACITACION LABORAL - HISTORIO                                                                                     |                                                                                                    |                                                         |
|                              | CAPACITACION LABORAL - HISTORIO<br>HISTÓRICO SERVICIOS PERSONALES                                                   | 5 CON VALOR CONTRATOS                                                                                                    |                                                         |
|                              | CAPACITACION LABORAL - HISTORIO<br>HISTÓRICO SERVICIOS PERSONALES<br>HISTÓRICO SERVICIOS PERSONALES                 | 5 CON VALOR CONTRATOS<br>5 SIN VALOR CONTRATOS                                                                                                    |                                                         |

8. Dar clic en el botón "Solicitar Tramite" (1) y luego dar clic en el link azul de la parte inferior (2).

### **Generar certificados**

En el siguiente aplicativo se encuentran tres opciones: solicitar trámites, para realizar la selección del trámite requerido y visualizar el certificado; consultar trámite, para realizar la descarga del documento; e ingresos y honorarios, para visualizar los ingresos laborales, honorarios por prestación de servicios personales u otros ingresos para contabilidad. Haga clic sobre la opción que requiera.

| Solicitar trámite Consultar trámite Ingre                                                                  |                                                                                                    |                                                 | ngresos y honorarios        |  |
|----------------------------------------------------------------------------------------------------|----------------------------------------------------------------------------------------------------|-------------------------------------------------|-----------------------------|--|
| Solicitud trámite personal                                                                                 |                                                                                                    |                                                 |                             |  |
| Trámite CERTIFICADO HISTORIA LABORA                                                                        | L SIN SUELDO                                                                                                   | ~                                               |                             |  |
|                                                                                                    | Lista de certificados del trámite                                                                              |                                                 |                             |  |
|                                                                                                    | Certificado                                                                                                    | Valor                                           | Vista Previa<br>Certificado |  |
| CERTIFICADO HISTORIA LABORAL SIN S                                                                         | UELDO                                                                                                    | \$0                                             |                             |  |
| Se creó la solicitud de trámite con el número<br>haga clic aquí.<br>Señor usuario, 2 te con este número se | Solicitar trámite<br>402409. Por favor remítase a la opción "Consultar trá<br>encuentra pago o no tiene costo. | Cancelar<br>mites usuario" para descargar los c | ertificados o               |  |

9. En la ventana "Consultar Trámite" aparecerá el certificado solicitado, en el estado debe decir "Aprobado".

### Generar certificados

En el siguiente aplicativo se encuentran tres opciones: solicitar trámites, para realizar la selección del trámite requerido y visualizar el certificado; consultar trámite, para realizar la descarga del documento; e ingresos y honorarios, para visualizar los ingresos laborales, honorarios por prestación de servicios personales u otros ingresos para contabilidad. Haga clic sobre la opción que requiera 😥

| Filtros<br>Para una l |                                 |                        |                                |                              |      |          |   |
|-----------------------|---------------------------------|------------------------|--------------------------------|------------------------------|------|----------|---|
| Para una I            |                                 |                        |                                |                              |      |          |   |
|                       | búsqueda general utilice '%'    |                        |                                |                              |      |          |   |
| Cédula                |                                 | Nombre                 |                                |                              |      | Buscar   |   |
| Lista de              | e solicitudes de trámites       |                        |                                |                              |      |          |   |
|                       | 87 Tota                         | registros, mostrando 1 | 2 3 4<br>10 registros(s), de 1 | ▶ N<br>L a 10. Página 1 / 9. |      | ♣        |   |
| Nro<br>sol.           | Trámite                         |                        | Identificación                 | Nor                          | nbre | Estado   |   |
| 402409                | CERTIFICADO HISTORIA LABORAL SI | N SUELDO               | ą                              |                              |      | APROBADO | 9 |

10. Dar clica en la lupa y luego clic en la flecha azul el certificado en PDF.

# 1

## para descargar

## Colillas de pago:

- 1. Ingresar a la página web de la Universidad: www.udea.edu.co
- 2. Dar clic en el botón que dice "Empleados".

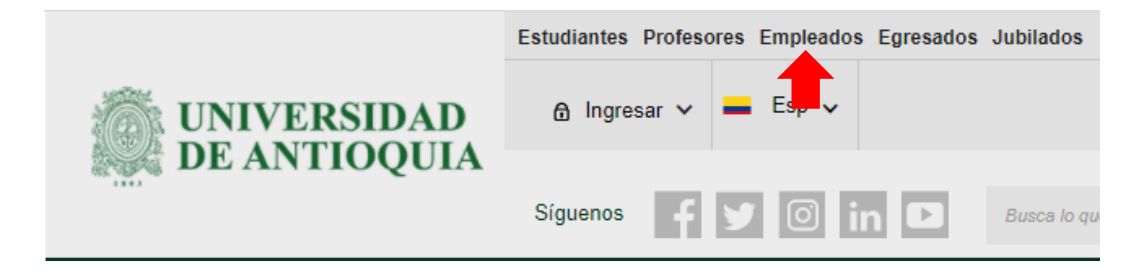

3. Dar clic en donde dice "Trámites y Servicios en Línea"

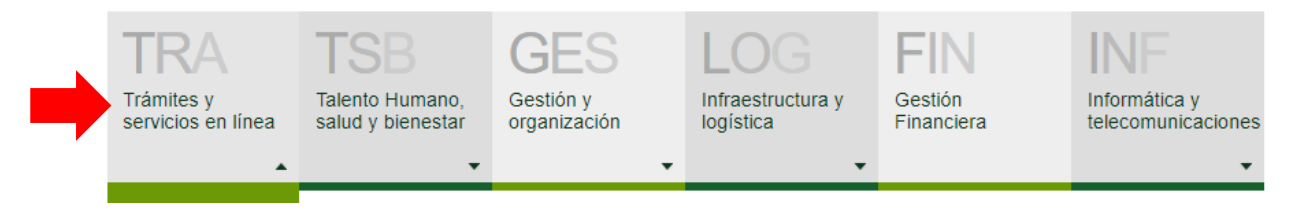

4. Dar clic en el botón que dice "Colilla de Pago".

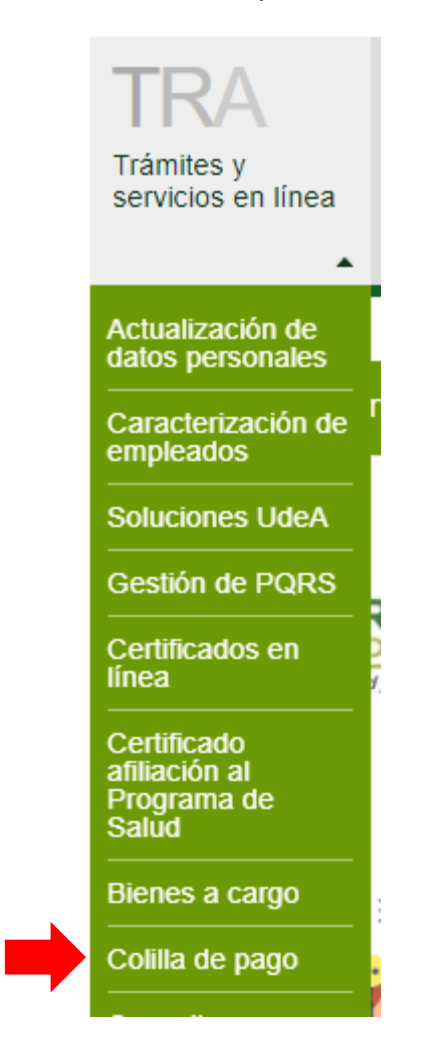

1. Ingresar su usuario y contraseña.

#### Iniciar sesión

Introduzca su nombre de usuario y contraseña para autenticarse en el Portal Universitario.

| 'Usuario:       |                                    |
|-----------------|------------------------------------|
|                 |                                    |
| Contraseña:     |                                    |
|                 |                                    |
| No soy un robot | 2                                  |
|                 | reCAPTCHA<br>Privecidad - Términos |
| Conectar >      |                                    |

- Aparecerá pre-visualizada la última colilla de pago generada.
   Para descargarla dar clic en el botón con forma de impresora.

## Consultar colilla de pago

| Comprobante de pago<br>EMP. PUBL. NO DOCENTES<br>Centro de costo Periodo Entidad ban | Fecha de generac<br>14/12/2020<br>ncaria / cuenta |
|--------------------------------------------------------------------------------------|---------------------------------------------------|
| Centro de costo Periodo Entidad ban                                                  | ncaria / cuenta                                   |
| 1803                                                                                 |                                                   |
| Concepto                                                                             | Valor                                             |
| 101 SALARIO BASICO                                                                   | 40.040.00                                         |

4. Donde dice la palabra "Destino" seleccionar "Guardar como PDF"

|                                                                                                    | Imprimir    |                  | 1 página |
|----------------------------------------------------------------------------------------------------|-------------|------------------|----------|
| Comprobante de pago<br>silve Pales, elo DOCINTIS<br>formada                                                                                                    | Destino     | Guardar como PDF | -        |
| Carrito de costo<br>1941/1064<br>Parisdo<br>22 de 4 2020<br>Ended una de Professor a Matematik                                                                                                    | Páginas     | Todo             | -        |
| Monitoria Certa do Se do Backado<br>Baltoria                                                                                                    | Diseño      | Vertical         | •        |
| Concepts         Vair           11         10.000 TREESO         10.0200 TREESO         10.0200 TREESO <td>Más ajustes</td> <td></td> <td>~</td> | Más ajustes |                  | ~        |
|                                                                                                    |             | Guardar C        | ancelar  |

5. Por ultimo clic en "Guardar", este generará un archivo en PDF.

Si lo que requiere son colillas de pago anteriores, en la pre-visualización de la última colilla de pago, hay otra columna llamada "Histórico", allí encontrará todo el histórico de los pagos realizados por la universidad a usted.

| Consultar colilla | a de pago |  |   |
|-------------------|-----------|--|---|
| Última colilla    | Historico |  | Î |
| •                 |           |  |   |

- Selecciona el tipo de nómina (Empleado Público Docente, Empleado Público No Docente, Docente de Catedra, Contratista, Pensionados, Trabajadores Oficiales...)
- 2. Selecciona el año que necesite la colilla.
- 3. Selecciona el periodo de cobro.

|   | Última colilla   | Historico |  |   |
|---|------------------|-----------|--|---|
| 1 | Tipo de nómina   |           |  | Ŧ |
| 2 | Año de búsqueda  |           |  | * |
| 3 | Periodo de cobro |           |  | • |

- 4. Se pre-visualizará la colilla de pago.
- 5. Para descargarla dar clic en el botón con forma de impresora.
- 6. Donde dice la palabra "Destino" seleccionar "Guardar como PDF"
- 7. Por ultimo clic en "Guardar", este generará un archivo en PDF.